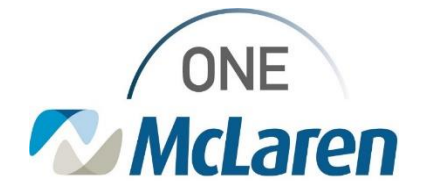

# **Cerner Flash**

## Ambulatory: PathNet Order Catalog Activation – Clinical Staff March 16, 2023

### PathNet Order Catalog Activation Overview

Effective 3/20/23: The PathNet Order Catalog will be turned on and available in Production.

### **PathNet Overview**

#### What is PathNet?

- McLaren is moving to Cerner PathNet, which means we will be using Cerner's lab system. We will have full integration from the clinical side to the lab side.
- Currently, there are interface connections to make the systems communicate with one another.
- Ambulatory will see changes to workflows and will also see Operational impacts due to the transition from Alab to PathNet.

#### **Activating Lab Orders Overview**

**Starting 3/20/23:** Patients could have both PathNet and MLab orders on their chart. Users must be sure to select the appropriate order(s) when activating orders for in-office draws, otherwise the alerts below will fire. If the Provider placed an order from the wrong catalog, Clinical Staff need to take the appropriate steps to replace with the appropriate order from the correct catalog.

**Prior to 6/3/23:** Users will <u>not</u> be able to activate PathNet orders. If attempted, the following alert will display.

**Starting 6/3/23:** Users will <u>not</u> be able to activate existing MLab orders for patients requiring in-office lab draws. Clinical Staff will need to replace the MLab order with a PathNet order.

If a user attempts to activate an MLab order post 6/3, the following alert will display:

| CK OK                                                                                                    |
|----------------------------------------------------------------------------------------------------|
| P Deceme 22TEST, CERNERMANT () of 2<br>Sectors<br>Invalid ALAB Order                                                                      |
| You are attempting to activate an MLAB order: Comprehensive Metabolic Panel (M) .  Please replace this order with the PathNet equivalent. |
|                                                                                                    |

Choose Modify to go back and adjust the order

Invalid Start Date - PathNet Order

You are attempting to sign or activate a PathNet laboratory order with a start date before 6/3/23

this lab work is intended to start prior to 4/3/23, please enter or activate the ALAB (MLAB) order

Path/Net orders can only be entered as Fubure orders with a start date on/after 6/1/21.

9

Cerner

**Culture Throat** 

quivalent containing "(M)". Noose Catcel to remove the order

Please refer to the grid below, which will give an overview of the workflow changes and provide a link to the corresponding education.

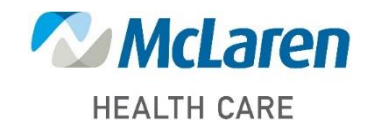

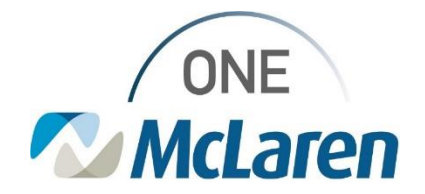

# **Cerner Flash**

| Торіс                                                                                                    | New PathNet Process/Workflow                                                                                                    | Job Aid                                         |
|----------------------------------------------------------------------------------------------------|----------------------------------------------------------------------------------------------------|-------------------------------------------------|
| MLab order was placed<br>and was never<br>converted to a PathNet<br>order.                                                                                                    | <ul> <li>Clinical Staff will review the MLab orders on the patient's chart.</li> </ul>                                                                    | AMB Job Aid_PathNet<br>Catalog - Activating Lab |
|                                                                                                    | <ul> <li>Clinical Staff will search and select the appropriate PathNet equivalent orders.</li> </ul>                                                      | Orders - Chinical Statt.put                     |
| <ul> <li>The patient presents<br/>for an in-office lab<br/>draw post 6/3.</li> </ul>                                                                                                    | <ul> <li>In the Ordering Physician window, choose the Wave</li> <li>5_PathNet Cutover Communication Type since Provider co-sign is not needed.</li> </ul> |                                                 |
|                                                                                                    | <ul> <li>In the Order Details, select the Nurse Collect Yes radio button.</li> </ul>                                                                      |                                                 |
|                                                                                                    | <ul> <li>Once orders are signed, they will display in a Future (On<br/>Hold) status.</li> </ul>                                                           |                                                 |
|                                                                                                    | <ul> <li>Clinical Staff will Activate the PathNet orders and proceed<br/>with the PathNet In-Office Specimen Collection workflow.</li> </ul>              |                                                 |
|                                                                                                    | <ul> <li>Clinical Staff will Cancel/Discontinue the MLab orders<br/>remaining on the chart.</li> </ul>                                                    |                                                 |
| <ul> <li>PathNet order was<br/>placed for the patient<br/>to have drawn post 6/3.</li> <li>The patient presents<br/>for an in-office lab<br/>draw <u>before</u> 6/3.</li> <li>The order on the<br/>chart is from the<br/>wrong order catalog.</li> <li><u>Note</u>: This should<br/>not be a common<br/>occurrence.</li> </ul> | Clinical Staff will review the PathNet orders on the patient's chart.                                                                                     | AMB Job Aid_PathNet<br>Catalog - Activating Lab |
|                                                                                                    | <ul> <li>Clinical Staff will search and select the appropriate MLab equivalent orders.</li> </ul>                                                         | Orders - Chinical Statt.put                     |
|                                                                                                    | <ul> <li>In the Ordering Physician window, choose the Wave</li> <li>5_PathNet Cutover Communication Type since Provider co-sign is not needed.</li> </ul> |                                                 |
|                                                                                                    | <ul> <li>Once orders are signed, they will display in a Future (On<br/>Hold) status.</li> </ul>                                                           |                                                 |
|                                                                                                    | Clinical Staff will Activate the MLab orders and proceed with the current state In-Office Specimen Collection workflow.                                   |                                                 |
|                                                                                                    | Clinical Staff will Cancel/Discontinue the PathNet orders<br>remaining on the chart.                                                                      |                                                 |

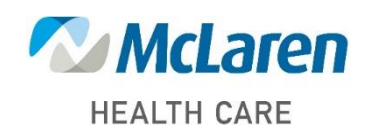

Doing what's best